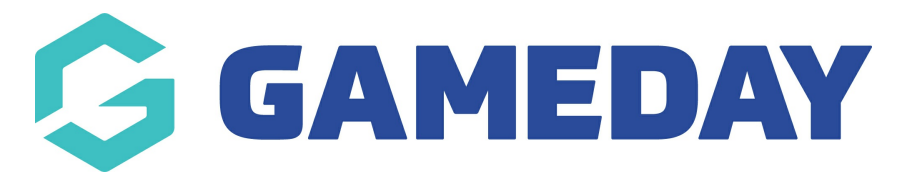

## How do I transfer a participant between Courses?

Last Modified on 06/12/2023 11:04 am AEDT

## **Transfer Participant to another Course**

From Centre Level go to Courses

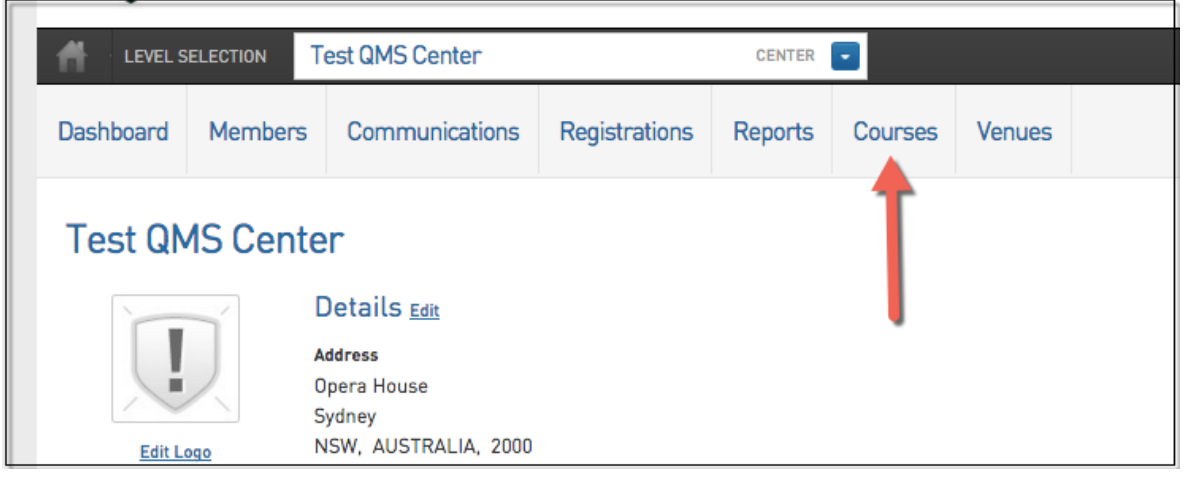

## 1. Click on 'View Members' for the course the member transferring from

| Courses |                          |                  |            |              |              |              |              |           |                                  |                       |
|---------|--------------------------|------------------|------------|--------------|--------------|--------------|--------------|-----------|----------------------------------|-----------------------|
|         |                          |                  |            |              |              |              |              | Showing - | Name including                   | Active \$             |
|         | Course Name              | Location Name    | Start Date | Add Products | Product Pric | Members      | Registration | EOI       | Status                           | Number of Enrolled Me |
| EQ.     | Coach Course             | Test Venue ACT   | 2015-08-19 |              | Edit Prices  | View Members |              | View EOI  | ≤                                | 0                     |
| EQ.     | Judge Level 1            | Test Venue NSW   | 2016-01-14 | View         | Edit Prices  | View Members | Register     | View EOI  | $\mathbf{\overline{\mathbf{V}}}$ | 3                     |
| EQ.     | Coach Level 1            | Test Venue NSW   | 2016-08-09 | View         | Edit Prices  | View Members | Register     | View EOI  | $\mathbf{\overline{\mathbf{V}}}$ | 3                     |
| EG,     | Referee Level 1 ACT      | Test Venue ACT   | 2015-09-01 | View         | Edit Prices  | View Members | Register     | View EOI  | $\mathbf{\overline{\mathbf{V}}}$ | 1                     |
| EQ.     | Referee Level 1 QLD      | Test Venue QLD   | 2015-09-01 | View         | Edit Prices  | View Members | Register     | View EOI  | $\mathbf{\overline{\mathbf{V}}}$ | 0                     |
| EG.     | Coach Level 1            | Test Venue VIC   | 2016-03-01 | View         | Edit Prices  | View Members | Register     | View EOI  | ≤                                | 4                     |
| EQ.     | Referee Level 1 NSW 2    | Test Venue NSW 2 | 2015-09-01 | View         | Edit Prices  | View Members | Register     | View EOI  | $\mathbf{\overline{\mathbf{V}}}$ | 0                     |
| EG.     | Judge Level 1 NSW 2      | Test Venue NSW 2 | 2015-09-01 | View         | Edit Prices  | View Members | Register     | View EOI  | $\mathbf{\overline{\mathbf{V}}}$ | 0                     |
| EQ.     | Coach Level 1 NSW 2      | Test Venue NSW 2 | 2015-09-01 | View         | Edit Prices  | View Members | Register     | View EOI  | $\mathbf{\overline{\mathbf{V}}}$ | 1                     |
| EG.     | Coach Level 2            | Test Venue VIC   | 2016-01-01 | View         | Edit Prices  | View Members | Register     | View EOI  | $\mathbf{\overline{\mathbf{V}}}$ | 9                     |
| EQ.     | Referee Level 2          | Test Venue VIC   | 2016-02-01 | View         | Edit Prices  | View Members | Register     | View EOI  | $\mathbf{\overline{\mathbf{V}}}$ | 2                     |
| EG.     | Referee Level 1          | Test Venue VIC   | 2016-04-01 | View         | Edit Prices  | View Members | Register     | View EOI  | $\mathbf{\overline{\mathbf{V}}}$ | 0                     |
| EQ.     | Coach Level 3            | Test Venue VIC   | 2016-02-01 | View         | Edit Prices  | View Members | Register     | View EOI  | $\mathbf{\overline{\mathbf{V}}}$ | 0                     |
| EG.     | Coach Level 3 - night ti | Test Venue VIC   | 2016-02-01 | View         | Edit Prices  | View Members | Register     | View EOI  | $\mathbf{\overline{\mathbf{V}}}$ | 1                     |

2. Next to the members name click 'Transfer'.

|                                        |             |       |            |        |               |         |         | R.     |               |          |          |             |
|----------------------------------------|-------------|-------|------------|--------|---------------|---------|---------|--------|---------------|----------|----------|-------------|
| shb                                    | oard Mer    | nbers | Communi    | ations | Registrations | Reports | Courses | Venues | ;             |          | ۹.       |             |
| 1embers in Judge Level 1               |             |       |            |        |               |         |         |        |               |          |          |             |
|                                        | Family name |       | First name | Date   | of Birth M    | lobile  | Email   |        | New Enrolment | Withdraw | Transfer | Certificate |
| EQ.                                    | BUCKETS     |       | limmy      | 2003   | -07-06        |         |         |        |               | Withdraw | Transfer | Certificate |
| EQ.                                    | TERRY       | 1     | Killa      | 2010   | -04-04        |         |         |        | $\square$     | Withdraw | Transfer | Certificate |
| EG.                                    | LKJLKJL     |       | Ikljle     | 2007   | -05-03        |         |         |        | $\square$     | Withdraw | Transfer | Certificate |
| Lick here to return to list of Courses |             |       |            |        |               |         |         |        |               |          |          |             |

- 3. Choose the course you wish to transfer the member to.
- 4. Click 'Choose Course' to confirm.

| Dashboard                                       | Members | Communications | Registrations | Reports | Courses | Venues |  |
|-------------------------------------------------|---------|----------------|---------------|---------|---------|--------|--|
| Transfer Jeremy                                 |         |                |               |         |         |        |  |
| Choose which Course you wish to transfer Jeremy |         |                |               |         |         |        |  |
| Club Administrator - Leaguenet-Illawarra        |         |                |               |         |         |        |  |
| Choose Course                                   |         |                |               |         |         |        |  |

## 5. Click 'Transfer'.

| Transfer Jeremy                                                    |                                                                                |
|--------------------------------------------------------------------|--------------------------------------------------------------------------------|
| Are you sure you want to transfer Jeremy<br>Illawarra?<br>Transfer | from AntiDoping (with roles and attendance) to Club Administrator - Leaguenet- |

6. The member no longer displays in the course participants list.

7. If you go to the member list for the course you transferred the member to and click on their dashboard the qualification in progress has been removed for the old course and updated to reflect the qualifications of the new course.

**Please note:** When selecting a course to transfer a member to only active courses will appear. Also if the course you attempt to move the member to is full you will be notified to try another course